# How To's in Ellucian Self-Service: Midterm Grades

Welcome to Ellucian **Self-Service**, a new interface replacing the <u>soon-to-be</u> unsupported WebAdvisor (a.k.a. MyStuff). If you advise students, you will already be familiar with some of the features as Student Planning is one of the modules being used at HPU.

- Log-in to https://myaccount.highpoint.edu/
- **Select Faculty** from the Self-Service landing page
- Select the Class Section you wish to grade from the page below NOTE: Be sure to choose the correct Class Section under the correct Academic Term.
- The class section selected will appear **Click** the tab labeled **Grading**
- An **Overview** of the **Grading** tab will appear. **Click Midterm** NOTE: Ensure the Midterm tab is chosen, <u>NOT</u> Final Grade tab
- The Midterm grading screen will appear
- **Choose** the appropriate letter grade to record via the **dropdown** box

NOTE: There is <u>NO</u> submit/post grades button.

Once the midterm grade is entered, Colleague will update and record the midterm grade. Midterm grades <u>can be</u> updated. If you make a mistake, simply log back in and make the change. Colleague will update.

## Sign-In Page

*Log-in* to <u>https://myaccount.highpoint.edu/</u>

# <u>Landing Page - Select Faculty</u>

| 01        | Test UI - [test] X 📥 HPU Student Application X 🕂                                                            |                                           | - Ø X                                                                                                    |
|-----------|----------------------------------------------------------------------------------------------------|-------------------------------------------|----------------------------------------------------------------------------------------------------|
|           | C     O     Not secure   testmyaccount.highpoint.edu/student/                                               |                                           | 🗞 🕶 Q 🕁 🔍 🔂 🔀 🔂 🗄                                                                                                |
| III Ap    | Apps 🧃 OFFICE - DASHBOA 📥 Office of the Univer 📥 APIRC 🔀 Blackboard (Bb) 🤨 Student Planning 📥 TEST - STUDEN | PL 😹 WebAdvisor 🔇 COLLEAGUE - I           | ISE 🕑 TEST - COLLEAGUE 🧿 Informer Reporting 📀 PASSPORT 🎧 Workday highpoint 📀 Directory 📥 Advising 🛛 »            |
| =         | HIGH POINT UNIVERSITY                                                                                       | DING PAGE                                 | 요 vbobbitt 다 Sign out ⑦ Help                                                                                     |
| •         | Hello, Welcome to Colleague Self-Service! TO EN<br>Choose a category to get started.                        | RADES                                     |                                                                                                    |
| <u>بة</u> | Student Finance     Here you can view your latest statement and make a payment online                       | B S                                       | tudent Planning<br>re you can search for courses, plan your terms, and schedule & register your course sections. |
| 8         | E Course Catalog<br>Here you can view and search in conservations                                           | A A                                       | dvising<br>re you can access your advisees and provide guidance & feedback on their academic planning.           |
|           | Faculty     Fere you can view your active classes and submit grades and waivers for students.               |                                           |                                                                                                    |
|           | © 2000-2020 El                                                                                              | ucian Company L.P. and its affiliates. Al | l rights reserved. <u>Privacy</u>                                                                                |
|           |                                                                                                    |                                           |                                                                                                    |
|           |                                                                                                    |                                           |                                                                                                    |
|           |                                                                                                    |                                           |                                                                                                    |
|           |                                                                                                    |                                           | 922 AM                                                                                                    |

2

## **Faculty Overview Page**

Select the Class Section you wish to grade from the page below

| NOTE: Be sure to choose the correct Class Section under the correct Academic T | erm. |
|--------------------------------------------------------------------------------|------|
|--------------------------------------------------------------------------------|------|

| 🕑 Test UI - (test) 🛛 🗙 📥 F.        | aculty - HPU Student Applicatio 🗙 🕂                 |                                                       |                                                     |                                 |                               | - ø ×             |
|------------------------------------|-----------------------------------------------------|-------------------------------------------------------|-----------------------------------------------------|---------------------------------|-------------------------------|-------------------|
| ← → C ③ Not secure   testmyaco     | ount.highpoint.edu/Student/Student/Faculty          |                                                       |                                                     |                                 | Q 1                           | ४ 🔍 🗷 । 💿 ह       |
| 🚻 Apps 👖 OFFICE - DASHBOA 📥 Office | of the Univer 📥 APIRC 🗾 Blackboard (8b) 🧕 Student P | lanning 📥 TEST - STUDENT PL 😹 WebAdvisor 🧯            | COLLEAGUE - USE 🕗 TEST - COLLEAGUE                  | S Informer Reporting S PASSPORT | Workday highpoint S Directory | 📥 Advising 🛛 »    |
| HIGH POINT UNIVE                   | ERSITY                                              |                                                       |                                                     |                                 | ය vbobbitt (ා s               | iign out   ⑦ Help |
| Daily Work · Faculty · Faculty     | Overview                                            | FACUL TY OVERVIEW PAGE                                |                                                     |                                 |                               |                   |
| Manage your courses b              | y selecting a section below                         | TO ENTER MIDTERM GRADES<br>CLICK ON THE CLASS SECTION |                                                     |                                 |                               |                   |
| 2020 Spring Undergraduate          | /                                                   |                                                       |                                                     |                                 |                               |                   |
| Section                            | Titles                                              |                                                       | Locations                                           |                                 |                               |                   |
| ART-1050-02: (A) Fundamentals o    | of Design M/W/F 2:00 PM - 4:<br>1/13/2020 - 5/7/202 | 15 PM<br>10                                           | Norton Hall, 303<br>Studio                          |                                 |                               |                   |
| PSY-2000-05: (S)Introduction to F  | Psychology M/W/F 2:00 PM - 3:1                      | IO PM                                                 | Stout School of Education, 257                      |                                 |                               |                   |
|                                    |                                                     |                                                       |                                                     |                                 |                               |                   |
|                                    |                                                     | © 2000-2020 Ellucian Company L.P. and                 | its affiliates. All rights reserved. <u>Privacy</u> |                                 |                               |                   |
|                                    |                                                     |                                                       |                                                     |                                 |                               |                   |
|                                    |                                                     |                                                       |                                                     |                                 |                               |                   |
|                                    |                                                     |                                                       |                                                     |                                 |                               |                   |
|                                    |                                                     |                                                       |                                                     |                                 |                               |                   |
|                                    |                                                     |                                                       |                                                     |                                 |                               |                   |
|                                    |                                                     |                                                       |                                                     |                                 |                               | 072 AM            |
| =                                  | 📴 🧿 🧕 🙋 💹 🖉                                         | <u>e</u>                                              |                                                     |                                 |                               | 2/14/2020         |

# <u>Class Section Details Overview Grading Page</u> *Click* the tab labeled *Grading*

| UI - [test] X 📥 Faculty - HPU Student Ap                                                                                                   | aplicatio: × +                                                                              |                                                         |                                                                                                    |                                                 |
|----------------------------------------------------------------------------------------------------|---------------------------------------------------------------------------------------------|---------------------------------------------------------|----------------------------------------------------------------------------------------------------|-------------------------------------------------|
| C  O Not secure   testmyaccount.highpoint.edu/                                                                                             | Student/Student/Faculty/FacultyNavigation/67966                                             |                                                         |                                                                                                    |                                                 |
| 1 OFFICE - DASHBOA 📩 Office of the Univer 📩                                                                                                | APIRC 🗾 Blackboard (Bb) 🧧 Student Planning 📥 TEST - S                                       | STUDENT PL 🖉 WebAdvisor 📀 COLLEAGUE - USE 🥑 TEST - COL  | LEAGUE 📀 Informer Reporting 📀 PASSPORT 🎧 Workday highpoint                                                  | 🔇 Directory 📥 Advising                          |
| HIGH POINT UNIVERSITY                                                                                                    |                                                                                             |                                                         | ی<br>vbobbitt                                                                                               | . [→ Sign out ⑦ H                               |
| aily Work · Faculty · Faculty Overview                                                                                                    |                                                                                             |                                                         | 1                                                                                                    |                                                 |
| Section Details<br>Back to Courses                                                                                                    |                                                                                             | CLASS SECTION DETAILS OVERVIEW<br>GRADING PAGE          |                                                                                                    |                                                 |
| PSY-2000-05: (S)Introduction to Ps                                                                                                    | ychology                                                                                    | TO ENTER MIDTERM GRADES                                 |                                                                                                    |                                                 |
| Ign Point Campus<br>I/W/F 2:00 PM - 3:10 PM<br>/13/2020 - 5/7/2020<br>tout School of Education, 257 Lecture                                |                                                                                             |                                                         |                                                                                                    |                                                 |
|                                                                                                    |                                                                                             |                                                         |                                                                                                    |                                                 |
| eats Available 0 of 32<br>Roster Grading                                                                                                   |                                                                                             |                                                         |                                                                                                    |                                                 |
| eats Available 0 of 32<br>Roster Grading<br>Overview Final Grade Midterm<br>① Final grading is not complete. Please enter                  | and post all grades.                                                                        |                                                         |                                                                                                    |                                                 |
| eats Available 0 of 32<br>Roster Grading<br>Overview Final Grace Midterm<br>Tinal grading is not complete. Please enter<br>Student Name    | r and post all grades.                                                                      | C Final Grade C Expiration Date                         | Class Level                                                                                                 | ¢ Credits                                       |
| eats Available 0 of 32<br>Roster Grading<br>Overview Final Grace Midterm<br>in Final grading is not complete. Please enter<br>Student Name | r and post all grades.                                                                      | Pinal Grade         C         Expiration Date           | Midterm     Class Level     Freshman                                                                        | Credits<br>4                                    |
| eats Available 0 of 32<br>Roster Grading<br>Overview Final Grace Midterm<br>O Final grading is not complete. Please enter<br>Student Name  | r and post all grades.<br>^ Student ID :<br>1466160<br>1687975                              | C         Final Grade         C         Expiration Date | Iditerm         Class Level           Freshman         Freshman                                             | Credits<br>4                                    |
| eats Available 0 of 32<br>Roster Grading<br>Overview, Final Grace Midterm<br>Tinal grading is not complete. Please enter<br>Student Name   | r and post all grades.                                                                      | Pinal Grade     C     Expiration Date                   | Class Level<br>Freshman<br>Freshman<br>Freshman                                                             | Credits<br>4<br>4                               |
| eats Available 0 of 32<br>Roster Grading<br>Overview Final Grace Midterm<br>Final grading is not complete. Please enter<br>Student Name    | r and post all grades.                                                                      | Pinal Grade     C     Expiration Date                   | Iditerm     Class Level       Freshman     Freshman       Freshman     Freshman       Freshman     Freshman | Credits<br>4<br>4<br>4<br>4<br>4                |
| eats Available 0 of 32<br>Roster Grading<br>Overview Final Grace Midterm<br>Tinal grading is not complete. Please enter<br>Student Name    | r and post all grades.<br>Student ID<br>1466160<br>1687975<br>1683425<br>1782303<br>1410133 | C Final Grade C Expiration Date                         | Class Level<br>Freshman<br>Freshman<br>Freshman<br>Freshman<br>Junlor                                       | Credits<br>4<br>4<br>4<br>4<br>4<br>4<br>4<br>4 |

## **Class Section Details Overview Grading Page**

#### Click Midterm

NOTE: Ensure the Midterm tab is chosen, NOT Final Grade tab

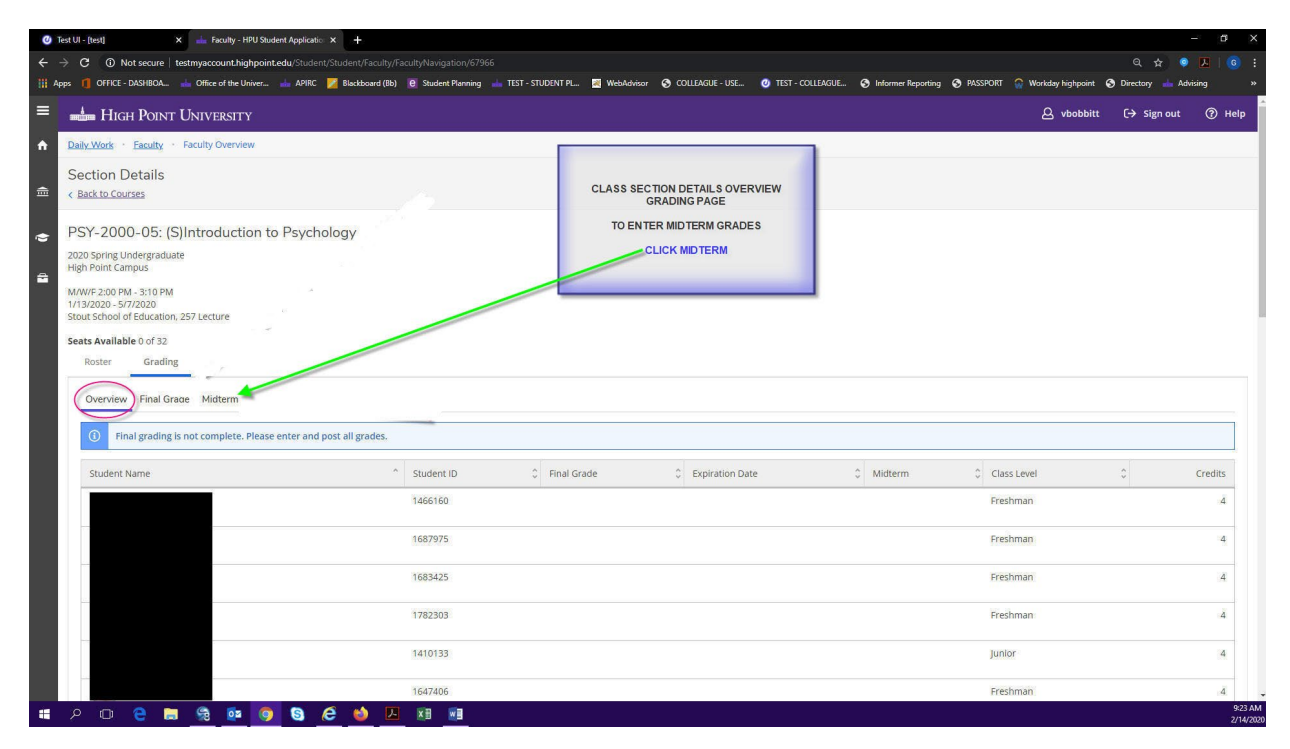

#### **Class Section Details Midterm Grading Page**

| <ul> <li>Args</li> <li>OTIKE-DAMIROA.          <ul> <li>OTIKE-DAMIROA.              </li> <li>OTIKE-DAMIROA.              </li> <li>OTIKE-DAMIROA.</li></ul></li></ul>                                                                                                    | Advising x |
|----------------------------------------------------------------------------------------------------|------------|
| <ul> <li>High POINT UNIVERSITY</li> <li>Paily Werks - Faculty - Faculty Overview</li> <li>Section Details</li> <li>Kack to Courses</li> <li>CLASS Section Details MID TERM GRADING PAGE</li> <li>NOTICE COLUMNS LISTED</li> <li>STUDENT NAME</li> <li>STUDENT NAME</li> <li></li></ul>                                                                                                    | ut () Help |
| Daty Wark • Faculty • Faculty • |            |
| PSY-2000-05: (S)Introduction to Psychology     2020 Spring Undergraduate     High Point Campus     Stude String Undergraduate     High Point Campus     Stude String Undergraduate     High Point Campus     Stude String Undergraduate     Stude String Undergraduate     Stude S |            |
| Roster Grading                                                                                                    |            |
|                                                                                                    |            |
| Overview Final Grade Midterm                                                                                                    |            |
| Student Name   Student ID   Credits                                                                                                    |            |
| 1466160 Select Grade • 4                                                                                                    |            |
| 1687975 Select Grade • 4                                                                                                    |            |
| 1683425 Select Grade 4                                                                                                    |            |
| 1782303 Select Grade 4                                                                                                    |            |
| 1410133 Select Grade 4                                                                                                    |            |
| 1647406 Select.Grade 4                                                                                                    |            |
| 1722738                                                                                                    |            |

Δ

### **Class Section Details Midterm Grading Page (cont.)**

Select Grade to record via the dropdown box.

NOTES:

There is <u>NO</u> submit/post grades button.

Once the midterm grade is entered, Colleague will update and record the midterm grade.

Midterm grades can be updated.

If you make a mistake, simply log back in and make the change. Colleague will update.

| 🕐 Test UI - [test] 🛛 X 📥 Faculty - HPU Student Applicatio X 🕂                                                                                                    |                                                                                |                                                                                                    | - 0                                                                                                    |
|----------------------------------------------------------------------------------------------------|--------------------------------------------------------------------------------|----------------------------------------------------------------------------------------------------|----------------------------------------------------------------------------------------------------|
|                                                                                                    |                                                                                |                                                                                                    |                                                                                                    |
| App: 0) Office J. DASIBOL.   Office of the Univer.  APRC  Backboard (0) Stout School of Education, 257 Letture Seats Available 0 of 32 Roster Grading Overview Final Grade Midterm | b) @ Suddent Planning TIST - STUDENT PL @ WebAckoo<br>CLASS SEC<br>ENS<br>SELE | COLLAGE-USL     O     TOT-COLLAGUE     O     Mormer Rep  TION DETAILS MDTERM GRADING PAGE  TO ENTER MIDTERM GRADES  JRE STUDENT NAME and ID# align  CTGRADE FROM DROPDOWN BOX | Ottog     Worldey hiphpiont     O Dectoy     Adving       PLEASE NOTE:       THERE IS NO SUBMITYPOST       GRADEX/DONE BUTTON       ONCE GRADE IS SELECTED COLLEAGUE       WILL AUTOMATICALLY UPDATE |
| Student Name                                                                                                    | ^ Student ID                                                                   | (Midterm Grade                                                                                                    | 0 Credits                                                                                                    |
|                                                                                                    | 1466160                                                                        | B+                                                                                                    | 4                                                                                                    |
|                                                                                                    | 1687975                                                                        | F                                                                                                    | • 4                                                                                                    |
|                                                                                                    | 1683425                                                                        | D+                                                                                                    | <b>v</b> 4                                                                                                    |
|                                                                                                    | 1782303                                                                        | в                                                                                                    | • 4                                                                                                    |
|                                                                                                    | 1410133                                                                        | 8-                                                                                                    | • 4                                                                                                    |
|                                                                                                    | 1647406                                                                        | C+                                                                                                    | • 4                                                                                                    |
|                                                                                                    | 1722736                                                                        | C                                                                                                    | • 4                                                                                                    |
|                                                                                                    | 1678903                                                                        | Select Grade                                                                                                    | 4                                                                                                    |
|                                                                                                    | 1674218                                                                        | Select Grade                                                                                                    | v 4.                                                                                                    |
|                                                                                                    | 1604085                                                                        | Select Grade                                                                                                    | • 4                                                                                                    |
|                                                                                                    | 1586586                                                                        | Select Grade                                                                                                    | • 4                                                                                                    |
|                                                                                                    | 1542642                                                                        | Select Grade                                                                                                    | • 4                                                                                                    |
| P 🛛 🤮 🚍 🎭 💁 🧿 😂 📣                                                                                                    | A x11 w1                                                                       |                                                                                                    | 9:24.<br>2/14/                                                                                                    |

For questions regarding Self-Service Midterm Grading, please contact the Records Manager located in The Office of the University Registrar. Phylise Bartlett – <u>pbartlett@highpoint.edu</u>